# 新北市菁英盃

#### 考場注意事項

# 一、考生須知

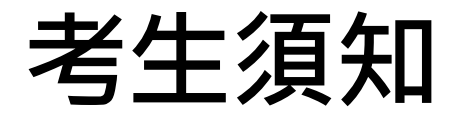

- 參加測驗學生自行攜帶筆與3.5mm接頭耳機,若選手自 行攜帶之耳機非3.5mm接頭者,耳機轉接頭請由選手自 行攜帶耳機轉接頭請由選手自行攜帶。
- 參加測驗選手應於測驗<u>前10分鐘</u>到場簽到,學生組進場 時必須攜帶「身分證」、「學生證」,教師組選手必須 攜帶「教職員證」,以便查驗,測驗時間開始10分鐘後, 尚未入場者,視同棄權。
- 3. 未攜帶證件者,不得參加測驗。
- 參加測驗選手進入測驗教室,對號入座;不得喧嘩,並 將相關身份證明文件置於桌上,以便監試人員查對。

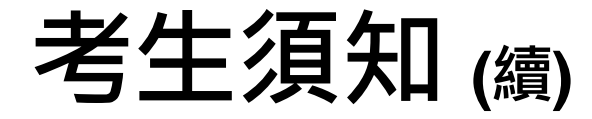

- 測驗時間為依公告為主,「開始」及「停止」悉以該監 試人員之口令為準,違規者即取消測驗資格,並不得要 求補考。
- 當測驗總成績畫面出現時即停止操作,並舉手由監試人員登記成績。
- 時間一到,電腦自動控制並上傳成績,成績一聯單由監 試人員記錄分數並簽名。
- 參加測驗學生須停留在總成績畫面,即擅自跳離總成績 畫面或離場者,視同棄權。

#### 考生須知 (續)

- 13. 未經監試人員同意,不得任意離場;擅自離場,以棄權論。
- 14. 競賽中途如遇電腦故障,應立即舉手請監試人員處理, 並得視考場情況另行補測一次。
- 15. 競賽結束後,依監試人員指示,將試卷交回,並按指示, 依序離開考場。
- 16. 作弊者一律取消比賽資格。
- 17. 不得攜帶電子字典、手機、字表。

#### 

#### 考試需當天攜帶下列個人資料

- 1. 學生組:學生證、身份證正本。
- 2. 教師組:教職員證。
- 3. 耳機。
- 4. 筆。
- 5. 准考證。

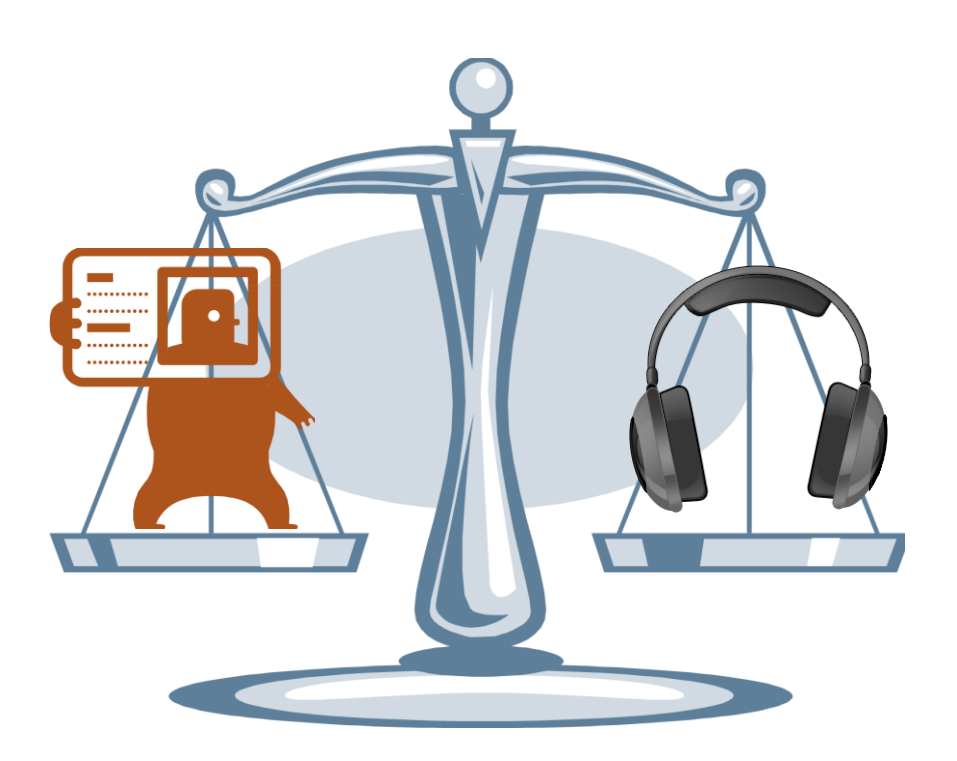

#### 確認考生帳號與密碼・正確無誤

#### •請考生在考試前一天自行確認帳號與密碼。

| 專業英<br>(Professiona                                         | 文詞彙能力國際認調<br>I Vocabulary Quotient Credent                   |                 |
|-------------------------------------------------------------|--------------------------------------------------------------|-----------------|
| PVQC                                                        | ICT Specialist                                               | Professional    |
| Email帳號:<br>密碼:                                             | pvqc@gladworld.net                                           | 輸入帳號與密碼 dential |
|                                                             | 登入                                                           |                 |
| 認證碼                                                         |                                                              |                 |
| 監考員帳號                                                       |                                                              |                 |
| 身份證末5碼                                                      |                                                              |                 |
| 請注意:(3.0版2016)<br>1.請先由「後台」申請<br>2.您購買的產品期限<br>3.GLAD全球學習與測 | 0819)<br>請帳號。<br>苦過期,請與授權中心聯絡。<br>測評發展中心網址:www.gladworld.net |                 |
| 進入後台系統                                                      |                                                              | 登出              |

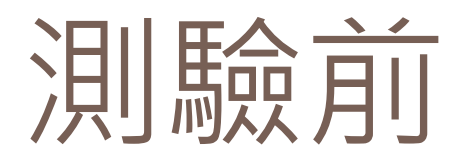

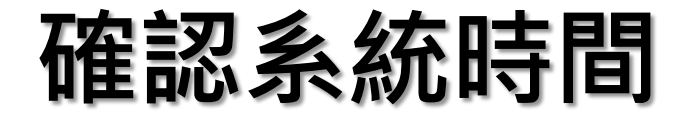

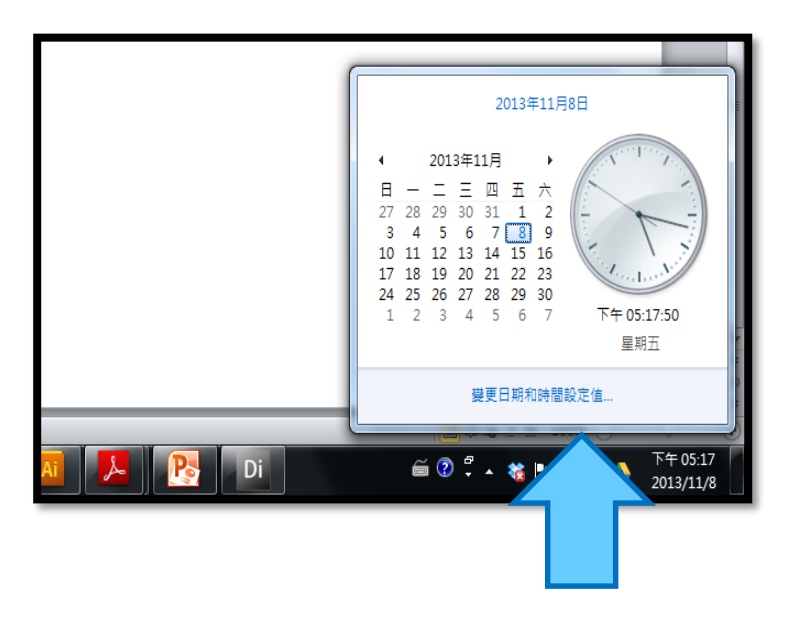

#### 系統時間要為考試當天時間

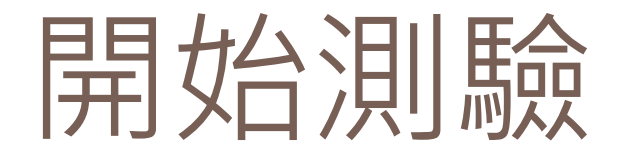

注意事項

1. 檢查成績登記表(一聯單)的姓名、身分證字號、

<u>考試類科、考試級別</u>等資料。

- 將個人證件、准考證放置右上角,以便監考官檢 核個人身分。
- 3. <u>務必使用考場所提供考試帳號登入</u>。
- 4. 請依當初報名考試科目點選正確軟體。

#### 報考身分組別與相對應考試題型

| 組別                                                                                            | 專業英文<br>聽力組          | 專業英文<br>詞彙組          | 實用英文<br>聽力組 |
|-----------------------------------------------------------------------------------------------|----------------------|----------------------|-------------|
| <ul> <li>高中一般生組、高職一般生組</li> <li>大學(專)一般生組</li> </ul>                                          | 測驗一至<br>測驗六          | 測驗二至<br>測驗六          |             |
| <ul> <li>高中職外語類科生組</li> <li>大學(專)外語類系學生組</li> <li>高中職教師組(含國中組教師)</li> <li>大學(專)教師組</li> </ul> | 測驗一至<br>測驗八<br>(含拼寫) | 測驗一至<br>測驗六<br>(含拼寫) |             |
| • 國中學生組                                                                                       |                      |                      | 測驗一至<br>測驗六 |

#### 請先確認電腦音量與系統時間

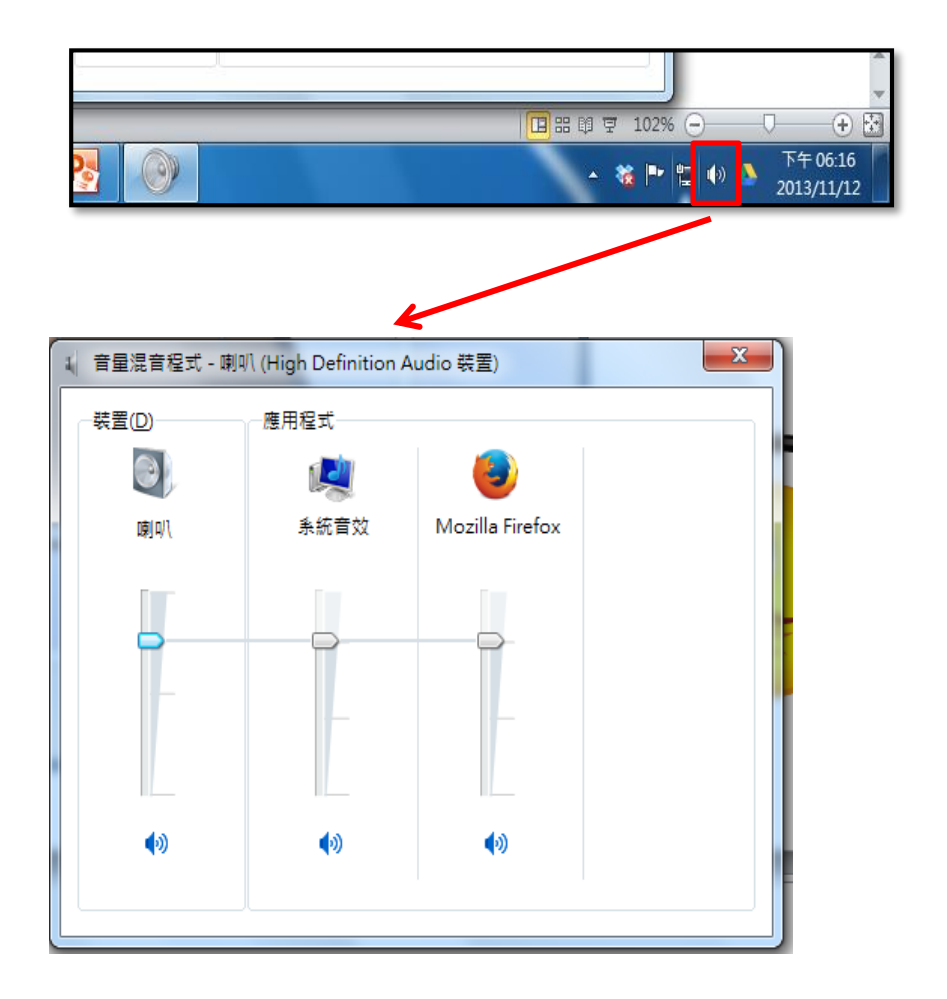

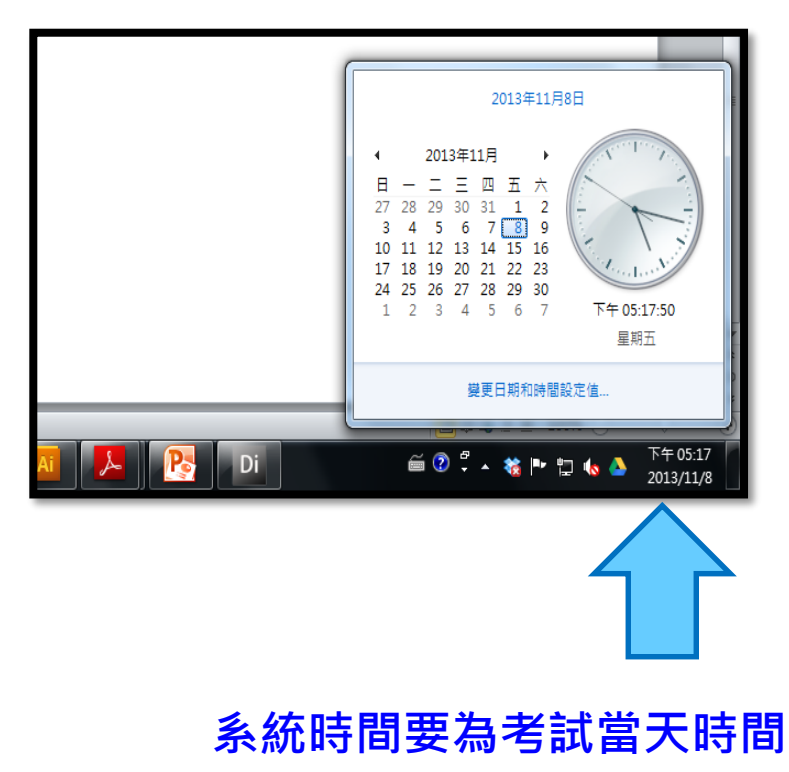

## Step 1: 點選要考的科目

資訊科

PVQC ICT Specialst-20131 005 BetaVer

PVQC Culinary Specialst-20130 922 BetaVer

PVQC Hospitality Specialst-20130 922 BetaVer 打開USB或電腦內本系統 所在資料夾後,選按(兩次) 啟動這個軟體的主程式 (.exe)

| PVQC ICT<br>Specialst                | (.exe) |                                                            |                |        |          |  |  |  |  |  |  |  |
|--------------------------------------|--------|------------------------------------------------------------|----------------|--------|----------|--|--|--|--|--|--|--|
|                                      |        | PVQC ト PVQC ICT Specialist 20130721 v C 搜尋 PVQC ICT Specia |                |        |          |  |  |  |  |  |  |  |
| 餐飲科<br>PVQC Culinary<br>Specialst    | ٨      | 名稱                                                         | 修改日期           | 類型     | 大小       |  |  |  |  |  |  |  |
|                                      |        | cs-parameter.cxt                                           | 2013/7/21 上午 1 | CXT 檔案 | 9 KB     |  |  |  |  |  |  |  |
|                                      |        | cs-system.cxt                                              | 2013/7/21 上午 1 | CXT 檔案 | 6 KB     |  |  |  |  |  |  |  |
| 觀光科<br>PVQC Hospitality<br>Specialst |        | Dillogin-PVQC-ICT-Sp                                       | 2013/7/21 上午 1 | 應用程式   | 7,791 KB |  |  |  |  |  |  |  |
|                                      |        | 🗋 mailname                                                 | 2011/11/3 下午 1 | 文字文件   | 1 KB     |  |  |  |  |  |  |  |
|                                      |        | PVQC-ICT-Sp-wav.cxt                                        | 2013/7/21 上午 1 | CXT 檔案 | 6,816 KB |  |  |  |  |  |  |  |
|                                      |        | report1                                                    | 2013/7/21 上午 1 | 文字文件   | 1 KB     |  |  |  |  |  |  |  |
|                                      |        | word-ml1.dxr                                               | 2013/7/21 上午 1 | DXR 檔案 | 1,986 KB |  |  |  |  |  |  |  |
|                                      |        | word-test.dxr                                              | 2013/7/21 上午 1 | DXR 檔案 | 2,232 KB |  |  |  |  |  |  |  |

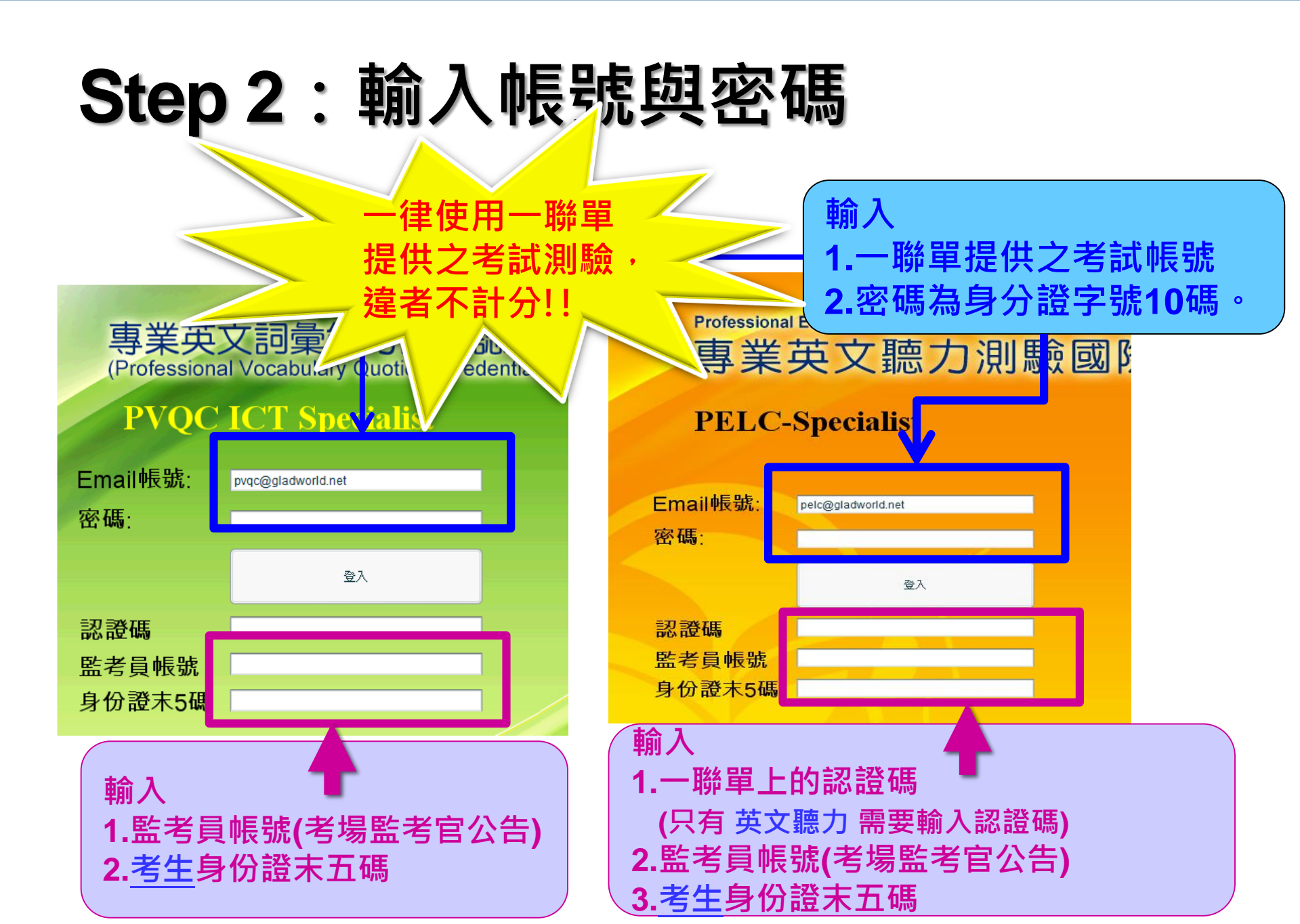

## Step 3:點選初始化

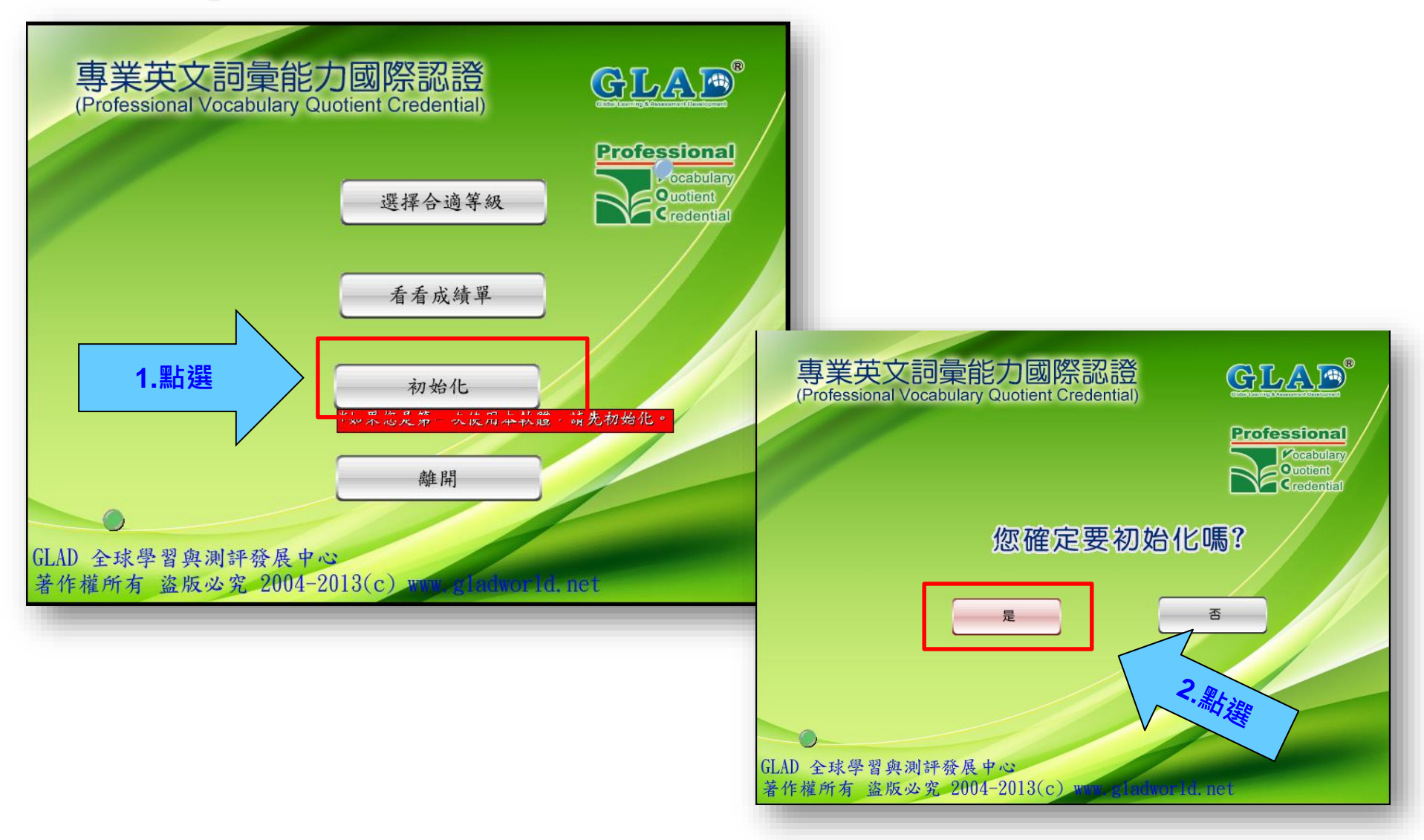

### Step 4:選擇合適等級

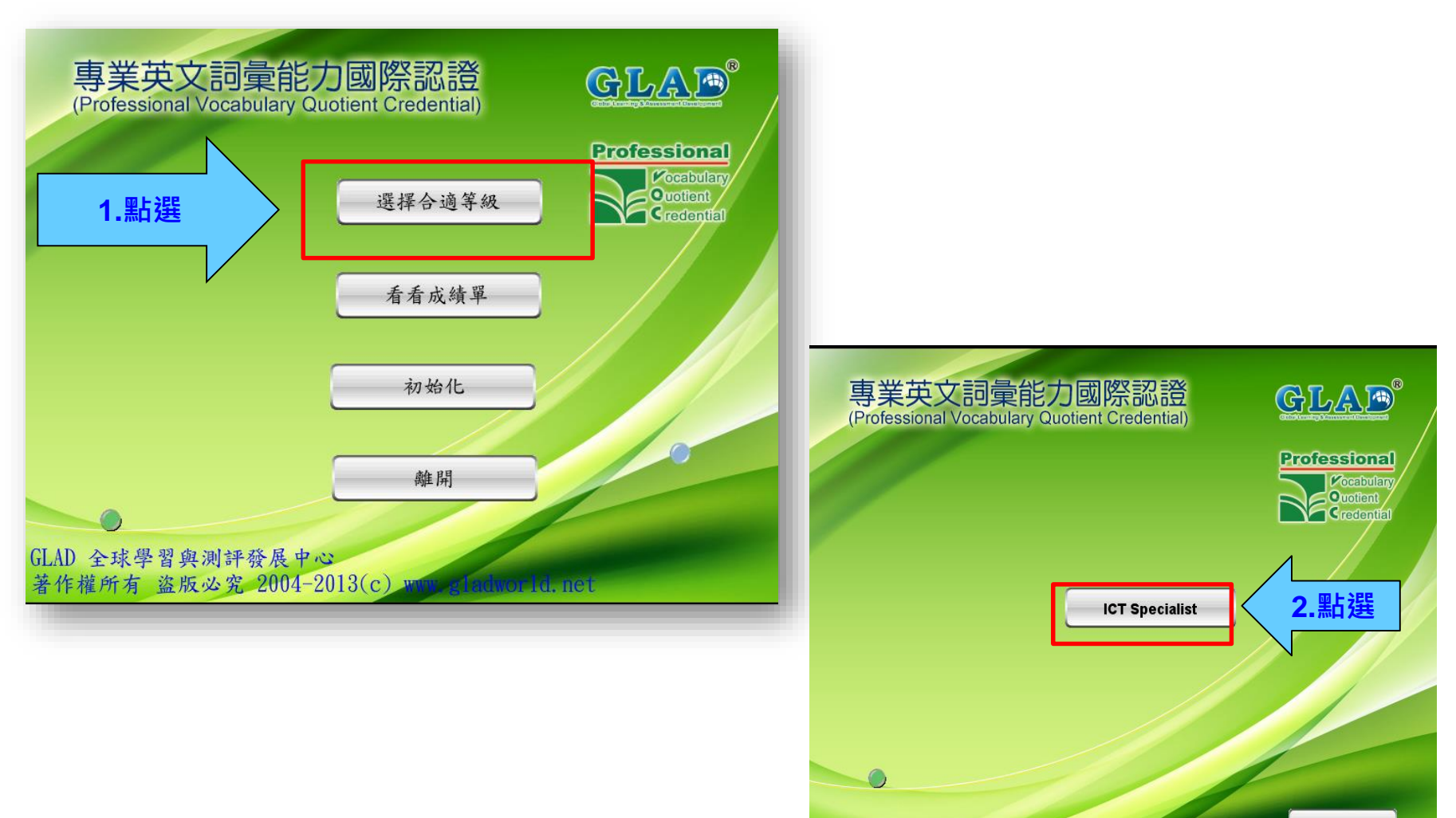

返回

### Step 5:確認測驗項目打勾

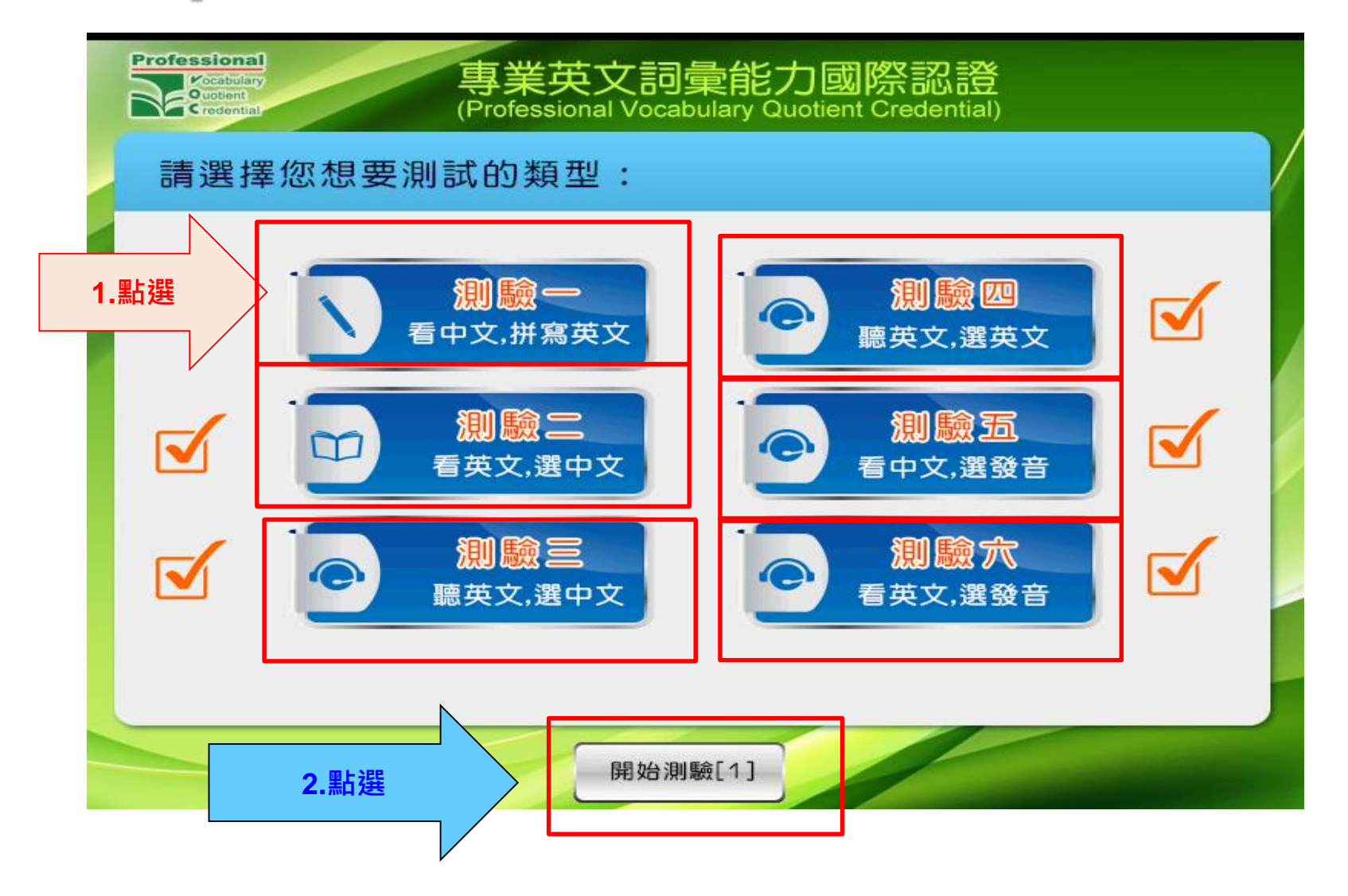

### Step6:開始測驗

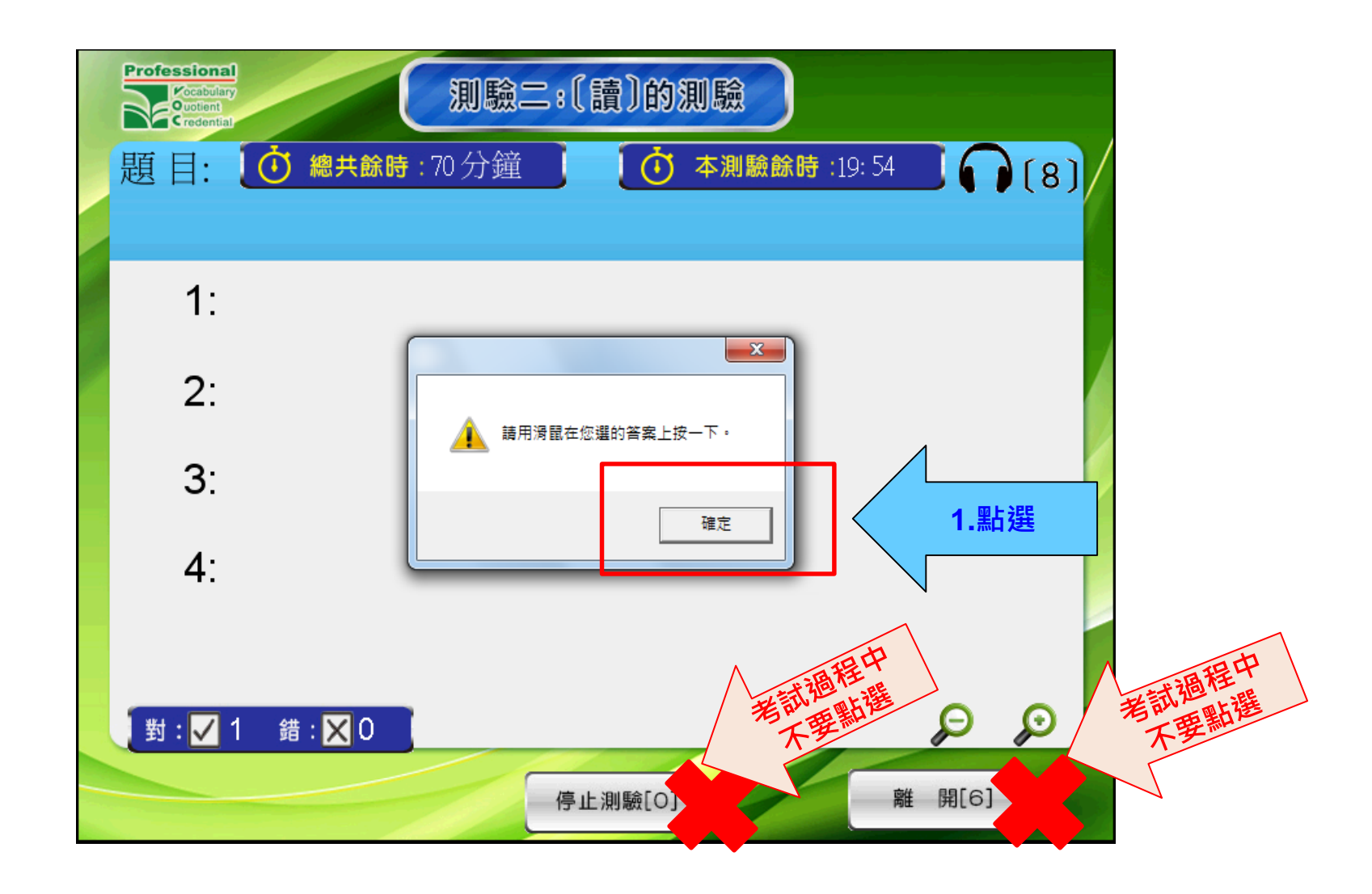

### Step7:按「下一測驗」

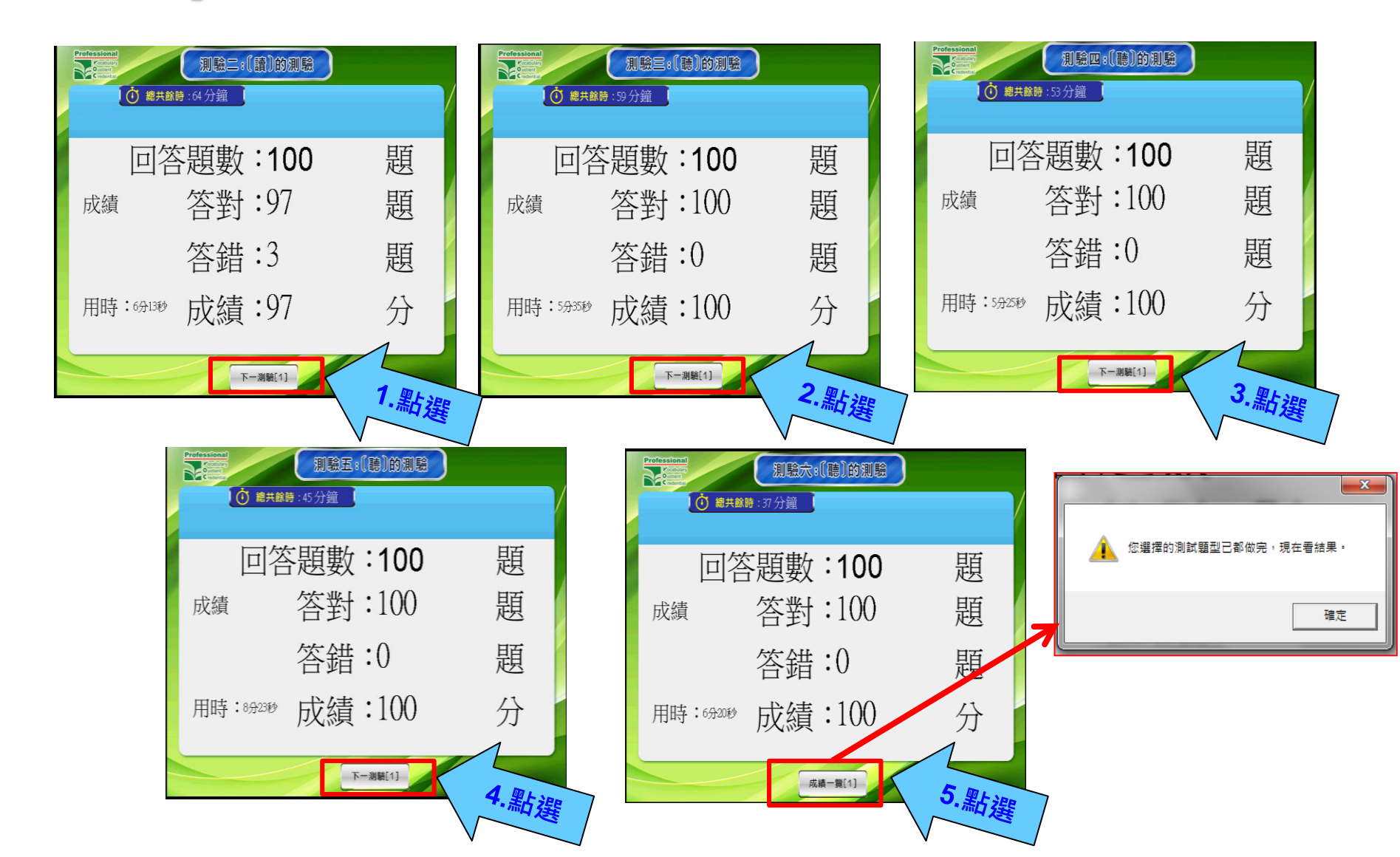

#### Step8:總成績上傳

 總成績畫面出現前,會提醒上傳需作業時間請稍待片刻,以免 太快離線導致成績未能順利上傳。

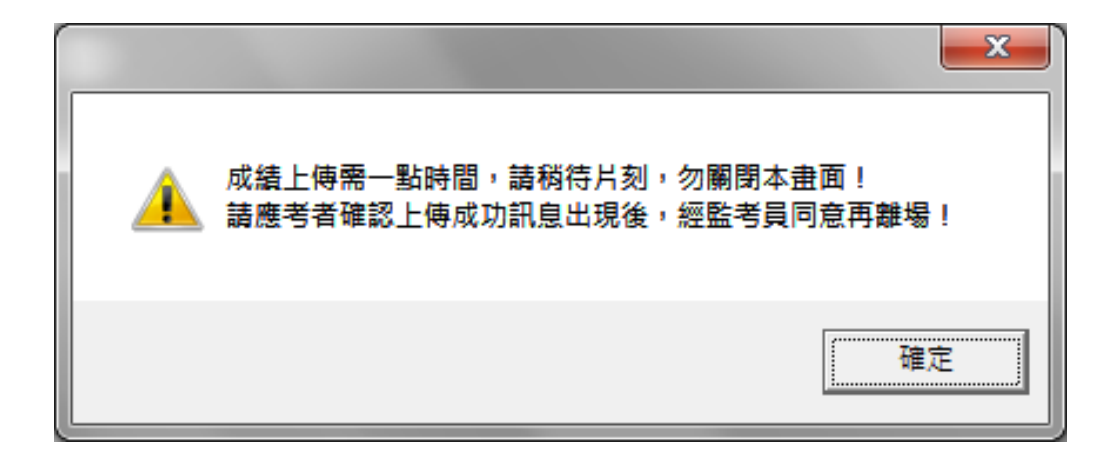

### Step9:總成績上傳(續)

#### • PELC:因有輸入認證碼,【會】出現"檢定成績已經成功上傳至資料庫"訊息。

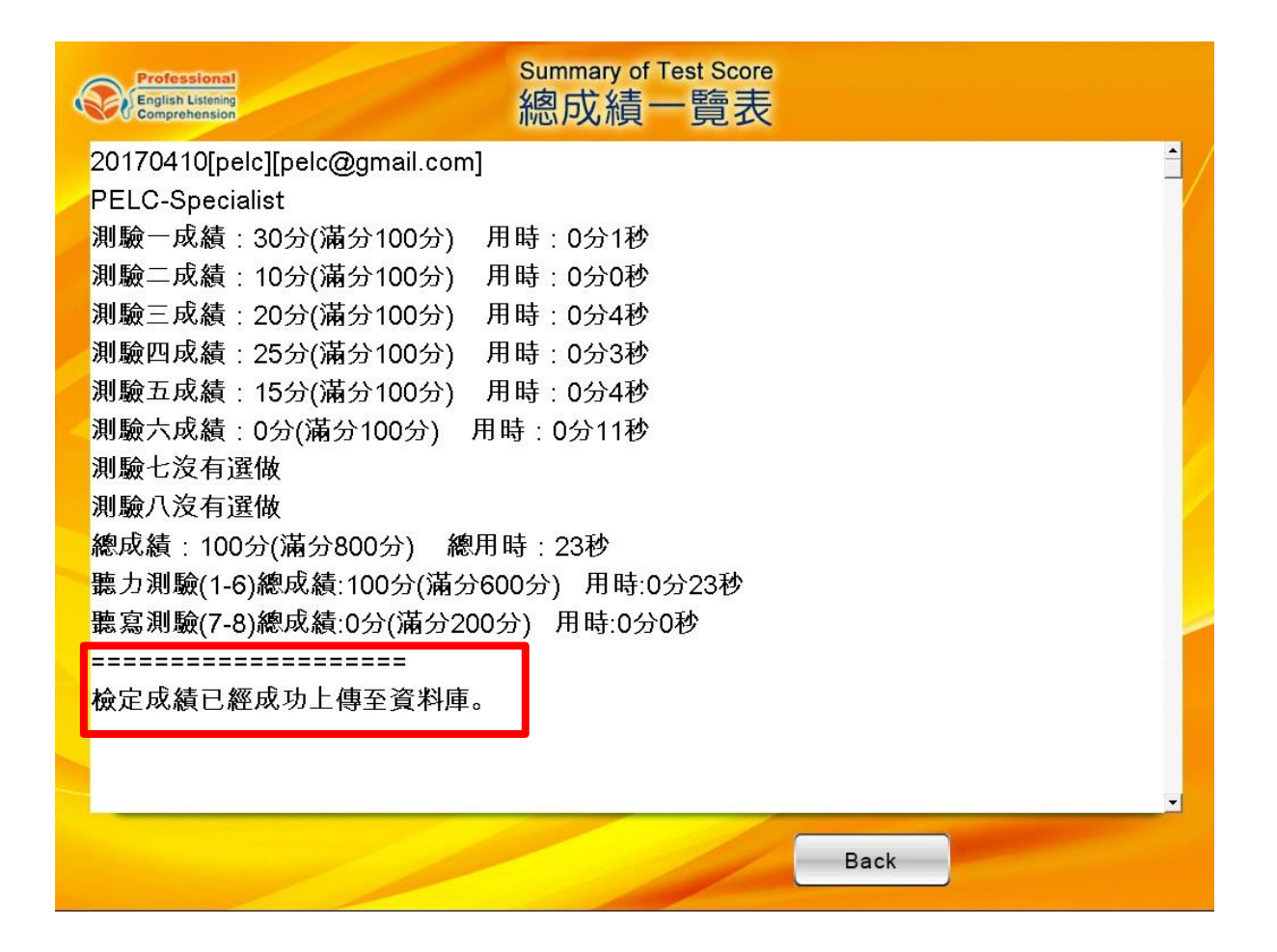

## Step10:總成績上傳(續)

後台。

#### • PVQC:因沒有輸入認證碼,【不會】出現成功上傳訊息,成績仍會上傳至

Professional 總成績一覽表 Ouotient redentia 20160728[PVQC][pvqc@gladworld.net] PVQC Automobile Specialist 測驗一沒有選做 測驗二成績:0分(滿分100分) 用時:10分0秒 測驗三成績:28分(滿分100分) 用時:10分0秒 測驗四沒有選做 測驗五沒有選做 測驗六沒有選做 總成績:28分(滿分600分) 總用時:0分2秒 Print(印出) 詳細答案 快捷答案 返回

#### Step9:總成績上傳(續)

•若為網路問題所致無法上傳,將出現如下警告訊息。

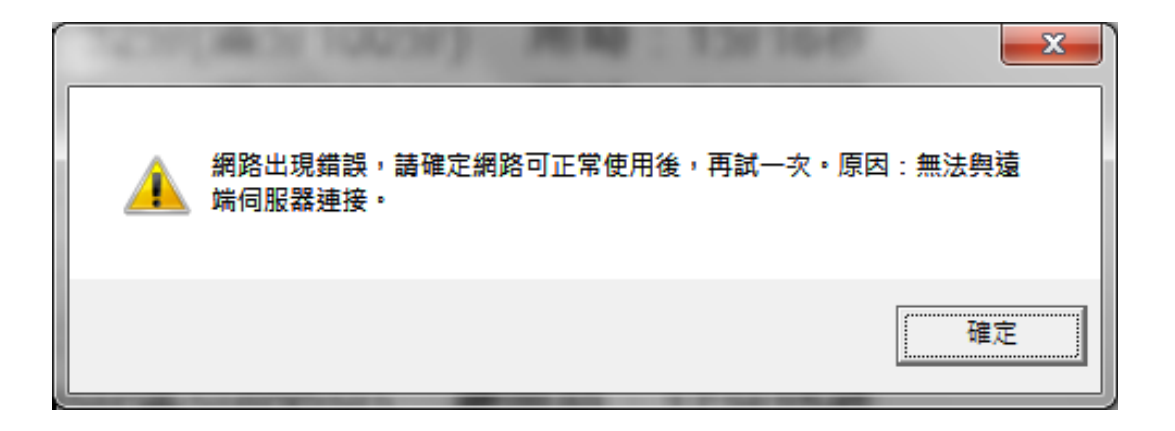

 此時將於畫面右上角出現[再上傳成績]按鈕,請於確認網路 正常後,即可點選[再上傳成績]按鈕再上傳一次!

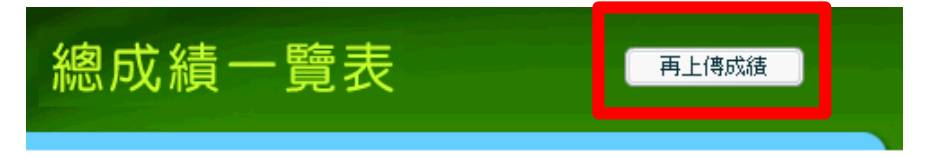

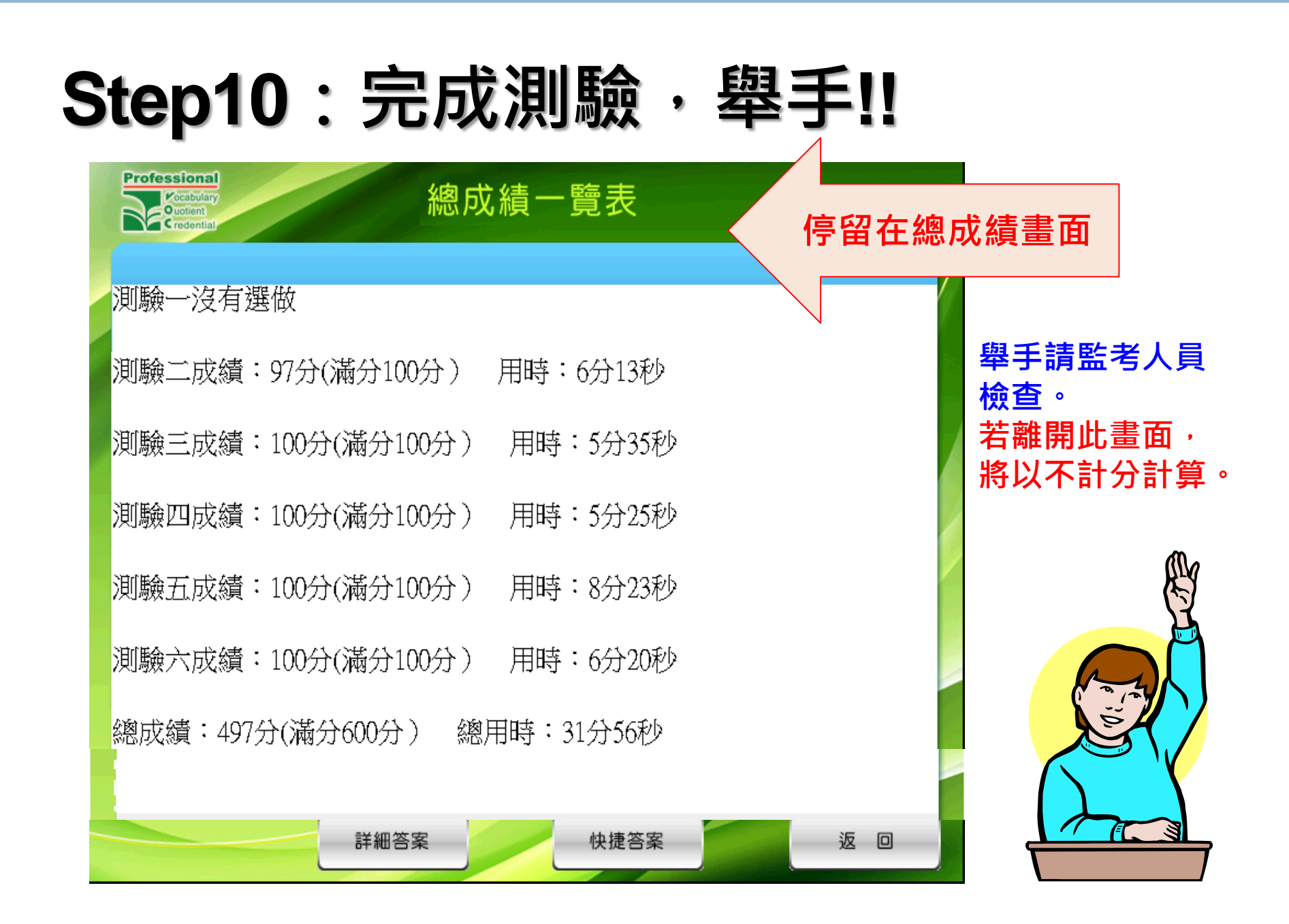

## Step11:確認成績無誤

| 准考證號碼           | 10520       | >29999  |         | 場次      | - 場次       | -       | 座位     | 40                 |      |   |    |            |    |    |            |    |   |    |    |   |
|-----------------|-------------|---------|---------|---------|------------|---------|--------|--------------------|------|---|----|------------|----|----|------------|----|---|----|----|---|
| 中文姓名            | 王小          | , EA    |         | 學校名稱    | RE         | 蘭大倒     | 科系     | 電機」                | 保系   |   |    |            |    |    |            |    |   |    | 1  |   |
| 英文姓名            | WANG        | XIAO-   | -MIN    | 組別      | 大學         | 專)院校-   | 一難英    | 文詞量                | 纳    |   |    |            |    |    |            |    |   |    |    |   |
| 檢定地點            | 電           | 電腦教室    |         | 競賽內容    | 專業英文詞彙組 認證 |         | 認證碼    | 證碼 826771632819194 |      |   |    |            |    |    |            |    |   |    |    |   |
| 檢定日期            | 2016年11月19日 |         | 科目      | 電機電子 等級 |            | 事家级     |        |                    |      |   |    |            |    |    |            |    |   |    |    |   |
| 身份證字號           | H129        | 9999999 |         | 考試帳號    | 16eeB      | 0349999 | A niu. | edu tu             | 1    |   |    |            |    |    |            |    |   |    |    |   |
| 测验一             | 測驗二         | 测验三     | 測驗四     | 測驗五     | 测验六        | 測驗セ     | 测验八    | 總成績                | 總時間  |   |    |            |    |    |            |    |   |    |    |   |
|                 | 100         | 100     | 100     | 100     | (00)       | X       | X      | 500                | 30分秒 |   | 1. | <b>須</b> 須 | 哥約 | 恩月 | <b>戈</b> 緝 | [畫 | 面 | 潁う | 下分 | 數 |
| 其他注意事<br>1.若無使用 | 項:<br>一聯單上# | *試帳號,-  | - 律不給予書 | 什分。     | 99.44      |         | _      | 考                  | 生答名  | T |    |            |    |    |            |    |   |    |    |   |

#### 經監考官確認後無誤並且<u>簽名</u>,才可以離開考場。

#### 重要提醒

## 考生若對測驗成績有任何疑慮,

請於監考員登記成績時提出處理

,擅自結束系統成績畫面或離開

考場後將不予受理。

# Q & A